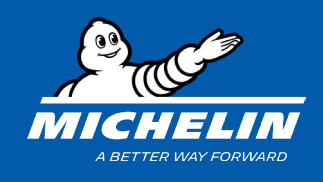

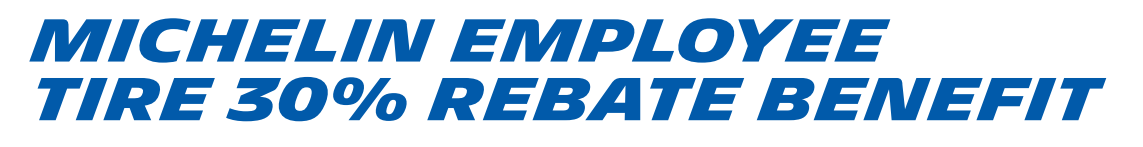

- » This promotion is a **30% rebate** for the amount paid for valid tire purchases between January 1, 2021 and December 31, 2021.
  - To submit for a Prefund or Refund for your Tire Service Award benefit see instructions for the MICHELIN EMPLOYEE SERVICE AWARD BENEFIT
- This benefit is for eligible employees and their qualifying family members.
   \*See FAQs for complete list of qualifying family members.

## HOW TO SUBMIT YOUR CLAIM

7. Click on SUBMIT A CLAIM or Log In

# Ready to Submit?

If you've recently made a qualifying purchase, submit a claim to receive your tire benefits.

SUBMIT A CLAIM

Already have an account? Log In

2. Enter your LOG IN information

| Welcome                             | X |
|-------------------------------------|---|
| Last Name                           |   |
| Last 4 of Social Security<br>Number | ļ |
| Zip                                 |   |
|                                     |   |
| Log In                              |   |

Your **DASHBOARD** will show your available reward amount for the Michelin Employee Tire 30% Rebate. Claims exceeding the available reward amounts will be reduced to the limits or disqualified.

2021 Michelin Employee Tire 30% Rebate

## \$750.00 available

\$750.00 reward limit

# 8 Tire Allotment available

8 Tire Allotment reward limit

From the dropdown, select the promotion - 2021 Michelin Employee Tire 30% Rebate and then click Submit Claim

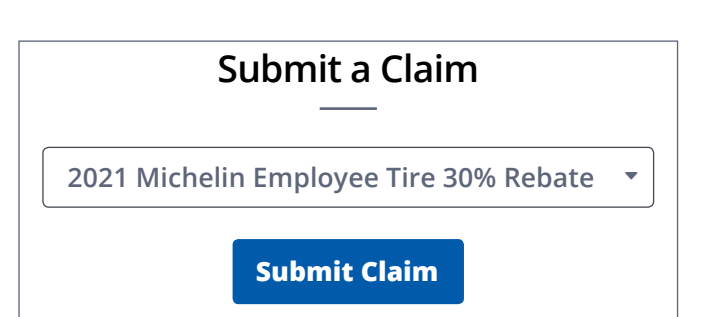

**NOTE:** You will be prompted to update your Account Information with your Date of Birth, email and phone number if you have not already done so. This will ensure we have the proper contact information for claim status notifications.

Rewards earned through the promotion you selected are in the form of reloadable cards, so we need to know your date of birth. Please complete the *Date of Birth* field on your Account Profile to submit claims for this promotion.

Х

Go to Account Profile

**4.** Complete all questions on the claim submission form.

» When entering the price per tire – include only the cost of the tire. Installation, taxes and fees are not eligible.

**Action Required** 

- » The total estimated tire cost should equal: Price per Tire multiplied by the Quantity of Tires.
- » If submitting for an Alternate Payee, the name on the Quote/Final Invoice and Registration MUST match.

**5.** Attach the Tire Invoice – Any of the below requirements not met will result in an Incomplete status on your claim and payment will not be issued until resolved.

#### **Invoice Requirements:**

- » Must clearly show the Dealer Name and Address
- » Must clearly show the name of the purchaser and vehicle information
- » Must clearly show the quantity, tire brand, tire model/tread type and tire size
- » Must clearly show payment transaction (cash, check, credit card).
  - For online orders, Proof of Shipping, Delivery or Installation is required

6. Attach current Vehicle Registration – Any of the below requirements not met, unless a noted exception, will result in an Incomplete status on your claim and payment will not be issued until resolved.

#### **Registration Requirements:**

- » Must match the name of the Purchaser listed on the Tire Invoice
- » Must match the vehicle listed on the Tire Invoice
- » Must not be expired on the date of the purchase on the Tire Invoice
- » Must not be effective after the date of the purchase on the Tire Invoice

#### **Registration Exceptions:**

- » If the vehicle was purchased within the last 30 days and the registration has not been received, a bill of sale may be used as an accepted form of documentation.
- » For Utility trailers if your state of residency does not require registration of utility trailers, a title may be submitted as proof of ownership.
- » Bicycle tires do not require a vehicle registration or title.

# MICHELIN EMPLOYEE SERVICE AWARD (PREFUND) BENEFIT

- » This promotion will allow you to receive a prefunded award based on the quote provided for the cost of tires only (excludes installation, tax and other additional fees) not to exceed your allotted amount in a 5 year cycle.
  - To submit for an Employee 30% Rebate see instructions for the MICHELIN EMPLOYEE TIRE 30% REBATE
- This benefit is for eligible employees and their qualifying family members.
   \*See FAQs for complete list of qualifying family members.

| HOW TO SUBMIT YOUR CL                          | AIM                                                                                          |  |  |  |
|------------------------------------------------|----------------------------------------------------------------------------------------------|--|--|--|
| 7. Click on SUBMIT A CLAIM or Log In           | Ready to Submit?                                                                             |  |  |  |
|                                                | If you've recently made a qualifying purchase, submit a claim to receive your tire benefits. |  |  |  |
|                                                | Already have an account? Log In                                                              |  |  |  |
| <b>2.</b> Enter your <b>LOG IN</b> information | Welcome                                                                                      |  |  |  |
|                                                | Last Name Last 4 of Social Security Number Zip Log In                                        |  |  |  |

Your **DASHBOARD** will show your available award amount for the Michelin Employee Service Award Benefit.

Michelin Employee Service Award Promotion

# **\$2,000.00** available

\$2,000.00 reward limit

Limit resets on 04/15/2024

 From the dropdown, select the promotion - Michelin Employee
 Service Award and then click
 Submit Claim

#### Submit a Claim

Michelin Employee Service Award Ben -

Please Select

Michelin Employee Service Award Benefit

2021 Michelin Employee Tire 30% Rebate

**NOTE:** You will be prompted to update your Account Information with your Date of Birth, email and phone number if you have not already done so. This will ensure we have the proper contact information for claim status notifications.

#### Action Required

Rewards earned through the promotion you selected are in the form of reloadable cards, so we need to know your date of birth. Please complete the *Date of Birth* field on your Account Profile to submit claims for this promotion.

Х

**Go to Account Profile** 

 Select: A Planned Purchase – receiving funding based on the estimated cost from the two (2) options available.

| Michelin Employee Service Award                                                                                 | Promotion                |
|----------------------------------------------------------------------------------------------------|--------------------------|
| Which type of purchase would you lik                                                                            | e to submit a claim for? |
| <ul> <li>A completed purchase - receive a rebate.</li> <li>A planned purchase - receive funding base</li> </ul> | d on the estimated cost. |
| Continue                                                                                                    | Cancel                   |

**NOTE:** You will be required to supply a final invoice for the purchase of your tires within fourteen days (14 days) of receiving funding. Any amount awarded over the cost of the tires will be the employee's responsibility to return to Michelin Legal (see FAQs for more information).

**5.** Complete all questions on the claim submission form.

- » When entering the price per tire include only the cost of the tire. Installation, taxes and fees are not eligible.
- » The total estimated tire cost should equal: Price per Tire multiplied by the Quantity of Tires.
- » If submitting for an Alternate Payee, the name on the Quote/Final Invoice and Registration MUST match.

**6.** Attach the Tire Estimate – Any of the below requirements not met will result in an Incomplete status on your claim and payment will not be issued until resolved.

#### **Quote Requirements:**

- » Must clearly show the Dealer Name and Address
- » Must clearly show the name of the purchaser and vehicle information
- » Must clearly show the quantity, tire brand, tire model/tread type and tire size
- » Must clearly show the cost per tire

7 Attach current Vehicle Registration – Any of the below requirements not met, unless a noted exception, will result in an Incomplete status on your claim and payment will not be issued until resolved.

#### **Registration Requirements:**

- » Must match the name of the Purchaser listed on the Tire Invoice
- » Must match the vehicle listed on the Tire Invoice
- » Must not be expired on the date of the purchase on the Tire Invoice
- » Must not be effective after the date of the purchase on the Tire Invoice

#### **Registration Exceptions:**

- » If the vehicle was purchased within the last 30 days and the registration has not been received, a bill of sale may be used as an accepted form of documentation.
- » For Utility trailers if your state of residency does not require registration of utility trailers, a title may be submitted as proof of ownership.
- » Bicycle tires do not require a vehicle registration or title.

| 8. AFTER YOUR PUCHASE IS COMPLETE: | Log | back inte | o your | account to | attach | final | documents |
|------------------------------------|-----|-----------|--------|------------|--------|-------|-----------|
|------------------------------------|-----|-----------|--------|------------|--------|-------|-----------|

| » Click on CLAIMS                                                                                                    | Claims                                                                                                    |
|----------------------------------------------------------------------------------------------------|----------------------------------------------------------------------------------------------------|
| » Select the correct submission<br>from your claims list (it will say<br>"requires proof of purchase")                                                                                                    | 07/08/2021<br><b>\$779.96</b><br>Claim #5266 · Michelin Employee Service<br>Award Benefit                                                                                                    |
|                                                                                                    | <b>1</b> Processing - Requires proof of purchase                                                                                                    |
| » Click on <b>CONFIRM &amp; CONTINUE</b>                                                                                                    | Confirm & Continue                                                                                                    |
|                                                                                                    |                                                                                                    |
| Complete the required information a                                                                                                    | and attach final document, cave                                                                                                    |
| <b>Complete</b> the required information <b>a</b><br>» The total tire cost should equal: Pric                                                                                                    | and attach final document, save.<br>The per Tire multiplied by the Quantity of Tires                                                                                                    |
| <ul> <li>Complete the required information a</li> <li>» The total tire cost should equal: Price</li> <li>• When entering the price per tire fees are not eligible.</li> </ul>                                                                                                    | and attach final document, save.<br>The per Tire multiplied by the Quantity of Tires<br>— include only the cost of the tire, installation, taxes                                                     |
| <ul> <li>Complete the required information a</li> <li>The total tire cost should equal: Price</li> <li>When entering the price per tire fees are not eligible.</li> <li>Date of Tire Purchase</li> </ul>                                                                                                    | and attach final document, save.<br>The per Tire multiplied by the Quantity of Tires<br>— include only the cost of the tire, installation, taxes                                                     |
| <ul> <li>Complete the required information a</li> <li>The total tire cost should equal: Price</li> <li>When entering the price per tire fees are not eligible.</li> <li>Date of Tire Purchase</li> <li>mm/dd/yyyy</li> </ul>                                                                                                    | and attach final document, save.<br>The per Tire multiplied by the Quantity of Tires<br>— include only the cost of the tire, installation, taxes                                                     |
| <ul> <li>Complete the required information a</li> <li>The total tire cost should equal: Price</li> <li>When entering the price per tire fees are not eligible.</li> <li>Date of Tire Purchase         <ul> <li>mm/dd/yyyy</li> <li>What is the total tire cost?</li> </ul> </li> </ul>                                                                                                    | and attach final document, save.<br>The per Tire multiplied by the Quantity of Tires<br>— include only the cost of the tire, installation, taxes                                                     |
| <ul> <li>Complete the required information a</li> <li>» The total tire cost should equal: Price</li> <li>• When entering the price per tire fees are not eligible.</li> <li>Date of Tire Purchase         <ul> <li>mm/dd/yyyy</li> <li>What is the total tire cost?</li> <li>NOTE: If you received an instore discount it will be removed fro</li> <li>Tire Purchase Invoice</li> </ul> </li> </ul> | and attach final document, save.<br>The per Tire multiplied by the Quantity of Tires<br>— include only the cost of the tire, installation, taxes<br>m the purchase price prior to Reward Validation. |
| Complete the required information a » The total tire cost should equal: Price • When entering the price per tire of fees are not eligible. Date of Tire Purchase   Imm/dd/yyyy   What is the total tire cost?   NOTE: If you received an instore discount it will be removed fro Tire Purchase Invoice   Try dropping a file here, or click to select a file to upload.                             | and attach final document, save.<br>te per Tire multiplied by the Quantity of Tires<br>– include only the cost of the tire, installation, taxes                                                      |

# MICHELIN EMPLOYEE SERVICE AWARD (REFUND) BENEFIT

- » This promotion will allow you to receive a refund award based on the cost of qualifying tires only (excludes installation, tax and other additional fees) not to exceed your allotted amount in a 5 year cycle.
  - To submit for an Employee 30% Rebate see instructions for the MICHELIN EMPLOYEE TIRE 30% REBATE
- This benefit is for eligible employees and their qualifying family members.
   \*See FAQs for complete list of qualifying family members.

| <b>7.</b> Click on <b>SUBMIT A CLAIM</b> or Log In | <b>Ready to Submit?</b><br>If you've recently made a qualifying purchase,<br>submit a claim to receive your tire benefits. |           |  |  |
|----------------------------------------------------|----------------------------------------------------------------------------------------------------|-----------|--|--|
|                                                    |                                                                                                    |           |  |  |
|                                                    | 2. Enter your LOG IN information                                                                                           | Welcome x |  |  |
|                                                    | Last Name Last 4 of Social Security Number Zip Log In                                                                      |           |  |  |

Your **DASHBOARD** will show your available award amount for the Michelin Employee Service Award Benefit.

Michelin Employee Service Award Promotion

# **\$2,000.00** available

\$2,000.00 reward limit

Limit resets on 04/15/2024

 From the dropdown, , select the promotion - Michelin Employee
 Service Award and then click
 Submit Claim

### Submit a Claim

Michelin Employee Service Award Ben -

Please Select

Michelin Employee Service Award Benefit

2021 Michelin Employee Tire 30% Rebate

**NOTE:** You will be prompted to update your Account Information with your Date of Birth, email and phone number if you have not already done so. This will ensure we have the proper contact information for claim status notifications.

#### Action Required

Rewards earned through the promotion you selected are in the form of reloadable cards, so we need to know your date of birth. Please complete the *Date of Birth* field on your Account Profile to submit claims for this promotion.

Х

**Go to Account Profile** 

 Select: A Completed Purchase – receive a rebate from the two (2) options available.

# Michelin Employee Service Award Promotion Which type of purchase would you like to submit a claim for? • A completed purchase - receive a rebate. • A planned purchase - receive funding based on the estimated cost.

**5.** Complete all questions on the claim submission form.

- » When entering the price per tire include only the cost of the tire. Installation, taxes and fees are not eligible.
- » The total estimated tire cost should equal: Price per Tire multiplied by the Quantity of Tires.
- » If submitting for an Alternate Payee, the name on the Quote/Final Invoice and Registration MUST match.

**6.** Attach the Tire Invoice – Any of the below requirements not met will result in an Incomplete status on your claim and payment will not be issued until resolved.

#### **Invoice Requirements:**

- » Must clearly show the Dealer Name and Address
- » Must clearly show the name of the purchaser and vehicle information
- » Must clearly show the quantity, tire brand, tire model/tread type and tire size
- » Must clearly show payment transaction (cash, check, credit card).
  - For online orders, Proof of Shipping, Delivery or Installation is required

7 Attach current Vehicle Registration – Any of the below requirements not met, unless a noted exception, will result in an Incomplete status on your claim and payment will not be issued until resolved.

#### **Registration Requirements:**

- » Must match the name of the Purchaser listed on the Tire Invoice
- » Must match the vehicle listed on the Tire Invoice
- » Must not be expired on the date of the purchase on the Tire Invoice
- » Must not be effective after the date of the purchase on the Tire Invoice

#### **Registration Exceptions:**

- » If the vehicle was purchased within the last 30 days and the registration has not been received, a bill of sale may be used as an accepted form of documentation.
- » For Utility trailers if your state of residency does not require registration of utility trailers, a title may be submitted as proof of ownership.
- » Bicycle tires do not require a vehicle registration or title.